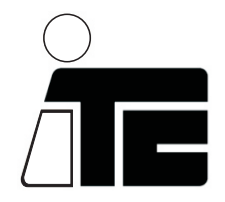

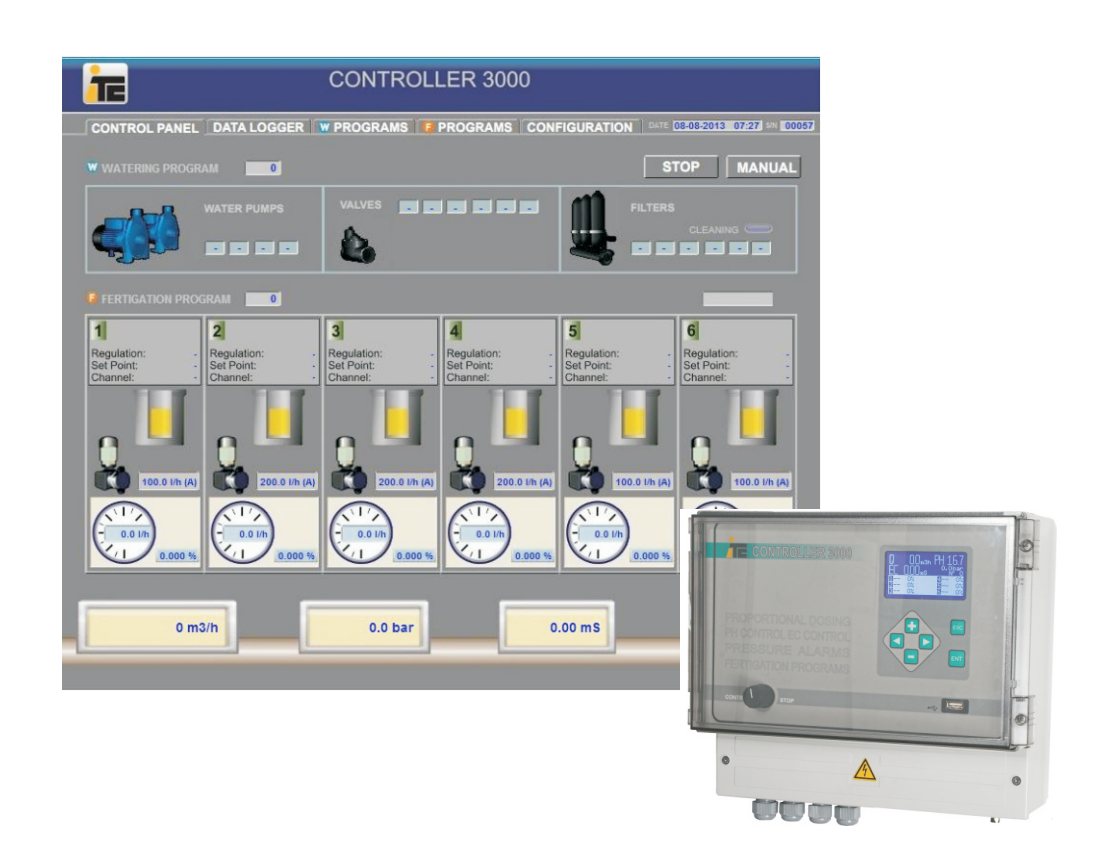

Management System ISO 9001:2008

TÜVRhei

# **SCADA WEB serie C3000**

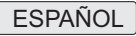

## INDICE

| 0. INDICE                | 3  |
|--------------------------|----|
| 1. INTRODUCCION          | 4  |
| 2.ACCESO                 | 5  |
| 4. MENÚS                 | 6  |
| 4.1. CONTROL PANEL       | 6  |
| 4.2. DATALOGGER          | 7  |
| 4.3. W PROGRAMS          | 8  |
| 4.4. F PROGRAMS          | 9  |
| 4.5. CONFIGURATION       | 10 |
| 4.5.1. ALARMS            | 10 |
| 4.5.2. PUMPS AND FILTERS | 11 |
| 4.5.3. CONTROL           | 12 |
| 4.5.4. SETUP             | 13 |
| 4.5.5. SETTINGS          | 14 |
| 5. DAILY PLANNING        | 15 |

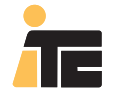

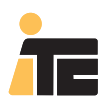

## 1. INTRODUCCIÓN

Scada Web es una herramienta para poder controlar el riego a distancia en instalaciones con un Water 3000 y/o un Controller 3000.

Interface de usuario fácil e intuitiva a través de la cónsola, navegador web, tablet o smart phone, que permite una configuración rápida y precisa del sistema de riego. Al ser una página de internet no se necesita instalar ningún programa específico.

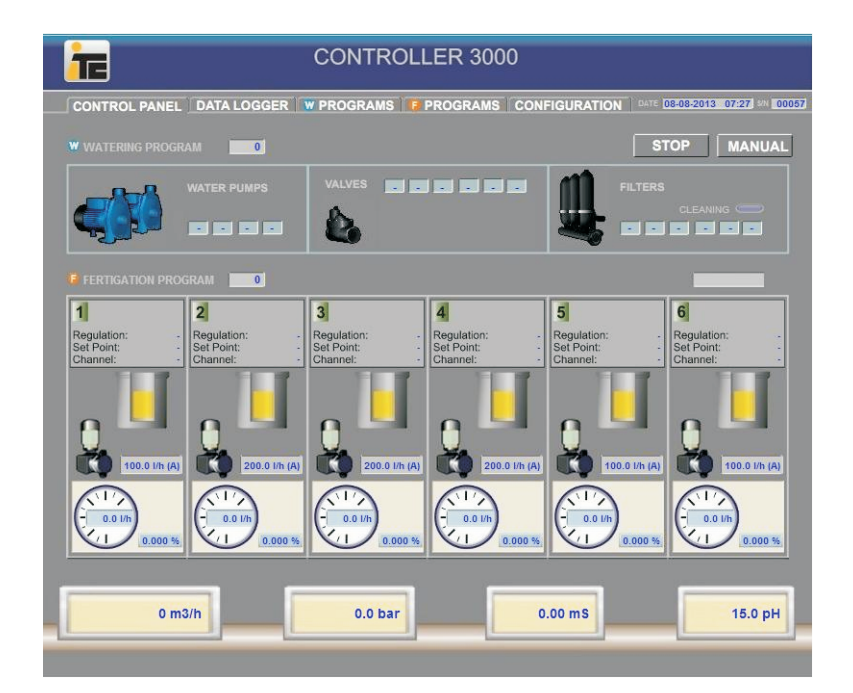

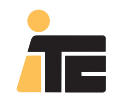

## 2. ACCESO

Acceder al Scada Web, desde la página principal de ITC(http://www.itc.es, en el menú ZONA CLIENTE, Web HMI/SCADA).

Al entrar se pedirá el usuario y la clave de acceso para acceder a sus equipos.

|                           | ERS IN <b>MANUFACTURING</b> OF<br>AL AND HYDRAULIC <b>DOSING PUMPS</b>                                | 調査なる             |
|---------------------------|----------------------------------------------------------------------------------------------------|------------------|
| <b>T</b>                  | REMOTE MONITORING & CON                                                                               | TROL             |
| 1<br>Bearban<br>Charaet   | Meguataon Meguataon Web Based HMI / SCADA Log in with your ITC account: Username: Password: log in Cm | 3 raphics        |
| Copyright ⊛ 2011 ITC,s.l. |                                                                                                    | legals - credits |

|         |             |                 |                   |       | admin - | close sess |
|---------|-------------|-----------------|-------------------|-------|---------|------------|
| OUNT    |             |                 | Units Administrat | ion   |         |            |
| RS      | Serial      | Model           | Name              | User  | P       | dd Unit    |
| TS      |             |                 |                   |       |         |            |
| TMODELS | 00057       | CONTROLLER 3000 | Water Controlle   | admin |         |            |
|         |             |                 |                   |       |         |            |
|         |             |                 |                   |       |         |            |
|         |             |                 |                   |       |         |            |
|         |             |                 |                   |       |         |            |
|         |             |                 |                   |       |         |            |
|         |             |                 |                   |       |         |            |
|         |             |                 |                   |       |         |            |
|         |             |                 |                   |       |         |            |
|         |             |                 |                   |       |         |            |
|         | 11 10 -6 10 |                 |                   |       |         | e I blowt  |

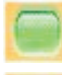

Equipo conectado.

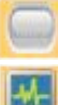

Equipo desconectado.

Seleccionar para acceder al equipo, habilitado solo si el equipo está conectado.

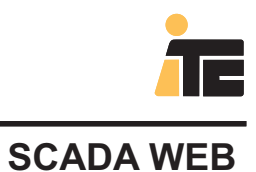

### 4.1. CONTROL PANEL

El panel de control muestra el estado del programador, indicando las lecturas y el funcionamiento de las bombas.

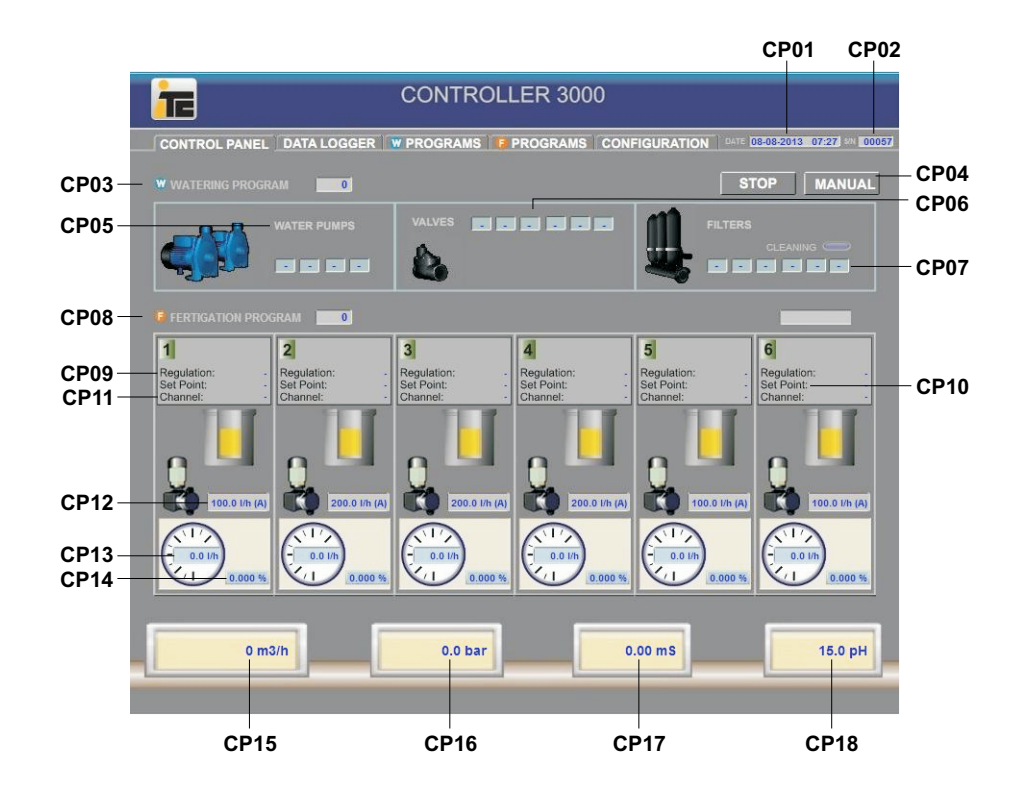

|      | CONTROL PANEL       |                                              |                    |  |
|------|---------------------|----------------------------------------------|--------------------|--|
|      | PARAMETRO           | DESCRIPCION                                  | RANGO              |  |
| CP01 | DATE                | Fecha y hora                                 |                    |  |
| CP02 | S/N                 | Número de serie del controller               | 00000-99999        |  |
| CP03 | WATERING PROGRAM    | Programa de riego activo                     | 0-50               |  |
| CP04 | STOP- MANUAL        | Arranque-paro manual de un programa de riego |                    |  |
| CP05 | WATER PUMPS         | Bombas de riego activadas                    | ,1-96              |  |
| CP06 | VALVES              | Válvulas activadas                           | ,1-96              |  |
| CP07 | FILTERS             | Filtros activados                            | ,1-96              |  |
| CP08 | FERTIGATION PROGRAM | Programa de abonado activo                   | 1-48               |  |
| CP09 | Regulation:         | Tipo de regulación de la bomba               | NO, %, P,EC,Ph, M  |  |
| CP10 | Set Point:          | Punto de trabajo                             |                    |  |
| CP11 | Channel:            | Canal                                        | A/B                |  |
| CP12 | l/h                 | Capacidad de la bomba y canal asociado       |                    |  |
| CP13 | l/h                 | l/h que inyecta la bomba de abono            |                    |  |
| CP14 | %                   | Porcentage de bomba trabajando               | 0-100%             |  |
| CP15 | m3/h                | Lectura del caudal                           |                    |  |
| CP16 | bar                 | Lectura de la presión                        | 0.0-20Bar/0-290psi |  |
| CP17 | mS                  | Lectura de conductividad eléctrica           | 0-12mS             |  |
| CP18 | pН                  | Lectura de pH                                | 0-14pH             |  |

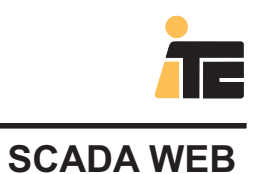

## 4.2. DATA LOGGER

Permite descargar los datos acumulados desde la fecha que se indica(Log file from date), o todos los datos acumulados(Complete log file).

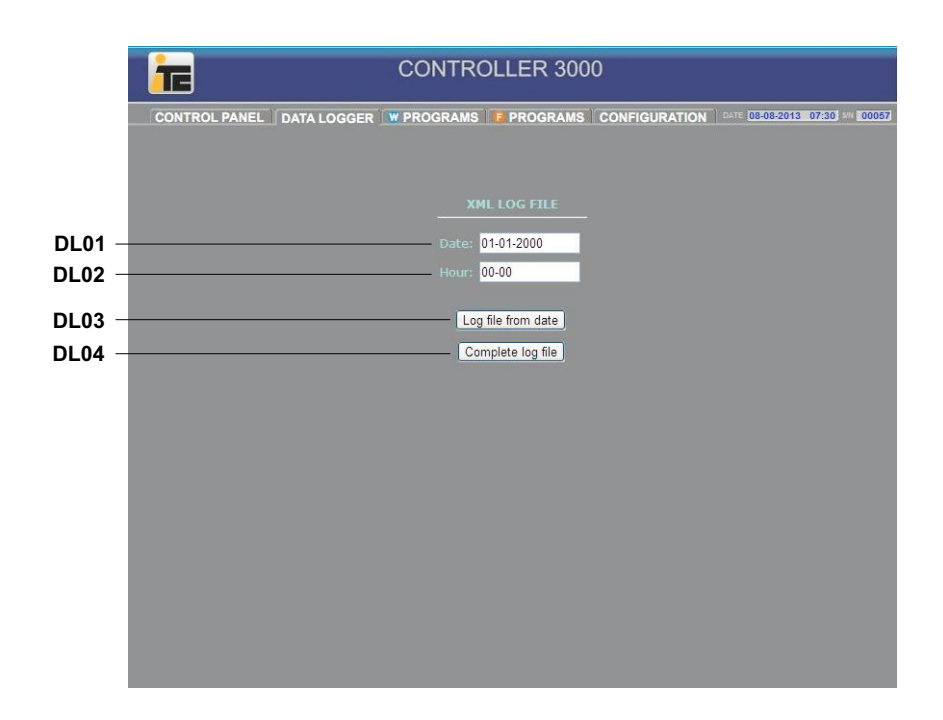

|      | DATA LOGGER        |                                                |              |  |  |
|------|--------------------|------------------------------------------------|--------------|--|--|
|      | PARAMETRO          | DESCRIPCION                                    | RANGO        |  |  |
| DL01 | Date:              | Fecha                                          | dia-mes-año  |  |  |
| DL02 | Hour:              | Hora                                           | hora-minutos |  |  |
| DL03 | Log file from date | Archivo log desde la fecha y hora introducidos |              |  |  |
| DL04 | Complete log file  | Archivo log completo                           |              |  |  |

### 4.3. W PROGRAMS

Parámetros de los programas de riego.

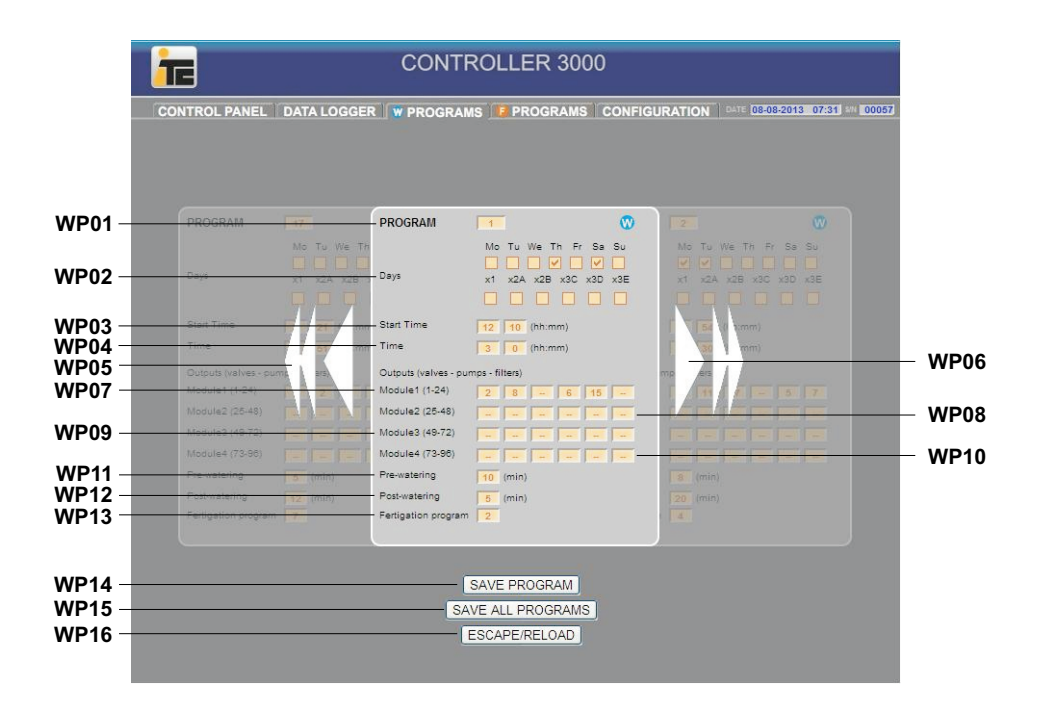

|      | W PROGRAMS          |                                             |                  |           |  |
|------|---------------------|---------------------------------------------|------------------|-----------|--|
|      | PARAMETRO           | DESCRIPCION                                 | RANGO            | MANUAL    |  |
| WP01 | Program             | PROG: Programa de riego                     | 1-50             | W3000-4.1 |  |
| WP02 | Days                | Riego: Dias de riego de la semana           | LMMJVSD x1 x2 x3 | W3000-4.1 |  |
| WP03 | Start Time          | START: Hora de inicio del riego             | 00:00-23:59      | W3000-4.1 |  |
| WP04 | Time                | TIME: Duración del riego                    | 00:01-23:59      | W3000-4.1 |  |
| WP05 | <<                  | Retrocede 5 programas                       |                  |           |  |
| WP06 | >                   | Avanza 1 programa                           |                  |           |  |
| WP07 | Module 1            | Salidas: Módulo 1                           | 1-24             | W3000-4.1 |  |
| WP08 | Module 2            | Salidas: Módulo 2                           | 25-48            | W3000-4.1 |  |
| WP09 | Module 3            | Salidas: Módulo 3                           | 49-72            | W3000-4.1 |  |
| WP10 | Module 4            | Salidas: Módulo 4                           | 73-96            | W3000-4.1 |  |
| WP11 | Pre-watering        | Minutos de prerriego                        | 0-30             | W3000-4.1 |  |
| WP12 | Post-watering       | Minutos de postriego                        | 0-30             | W3000-4.1 |  |
| WP13 | Fertigation program | FERT: Programa de fertilización a activar   | 0-48             | W3000-4.1 |  |
| WP14 | SAVE PROGRAM        | Graba los valores del programa seleccionado |                  |           |  |
| WP15 | SAVE ALL PROGRAMS   | Graba los valores de todos los programas    |                  |           |  |
| WP16 | ESCAPE/RELOAD       | Vuelve a cargar la página                   |                  |           |  |

### 4.4. F PROGRAMS

Parámetros de los programas de fertilización.

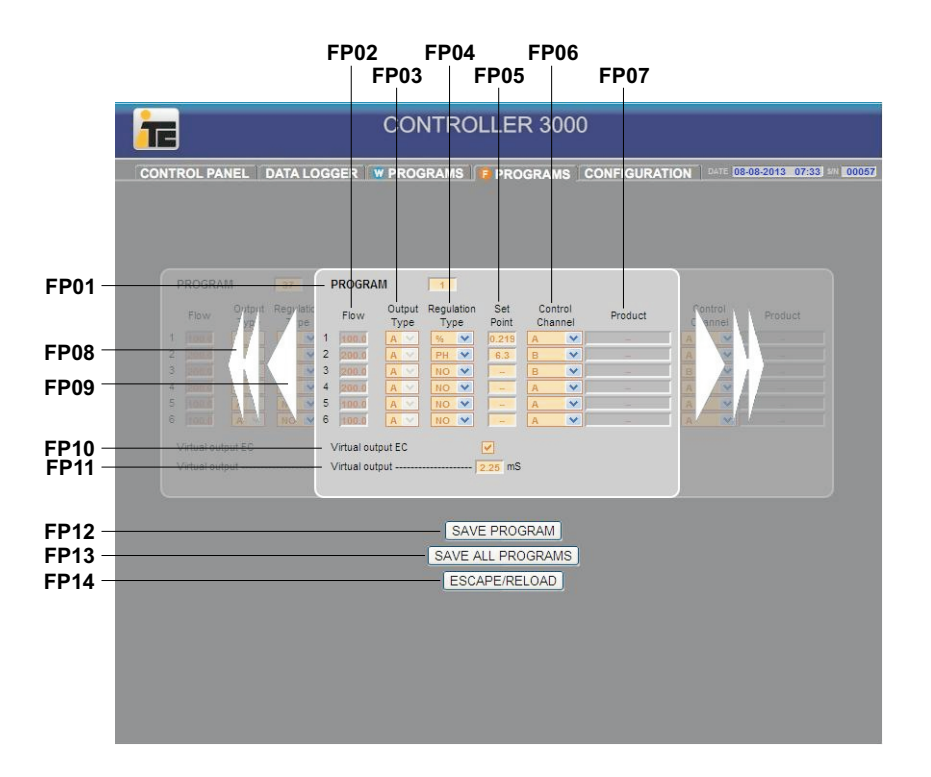

|      | F PROGRAMS        |                                            |                      |             |  |
|------|-------------------|--------------------------------------------|----------------------|-------------|--|
|      | PARAMETRO         | DESCRIPCION                                | RANGO                | MANUAL      |  |
| FP01 | Program           | Programa de fertilización                  | 1-48                 | C3000-4.1   |  |
| FP02 | Flow              | Caudal nominal                             |                      | C3000-3.1.1 |  |
| FP03 | Output Type       | Salidas analógicas de control              | A, V, S              | C3000-3.1.1 |  |
| FP04 | Regulation Type   | Modo de control                            | NO, %, P,EC,Ph, M    | C3000-4.1   |  |
| FP05 | Set Point         | Consigna/punto de trabajo                  |                      | C3000-4.1   |  |
| FP06 | Control Channel   | Canal de control A/B asociado a la bomba   | A, B, ST             | C3000-4.1   |  |
| FP07 | Product           | Producto de la bomba                       | 12 caracteres        |             |  |
| FP08 | <<                | Retrocede 5 programas                      |                      |             |  |
| FP09 | <                 | Retrocede 1 programa                       |                      |             |  |
| FP10 | Virtual output EC | Activar consigna virtual de EC             | SI/NO                |             |  |
| FP11 | Virtual output    | Valor de la consigna virtual de EC         | 0.00-9.99, 10.0-99.9 | C3000-4.1   |  |
| FP12 | SAVE PROGRAM      | Salva los valores del programa actual      |                      |             |  |
| FP13 | SAVE ALL PROGRAMS | Salva los valores de todos los programas F |                      |             |  |
| FP14 | ESCAPE/RELOAD     | Vuelve a cargar la página                  |                      |             |  |

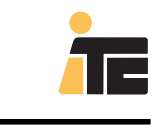

## 4.5. CONFIGURACIÓN

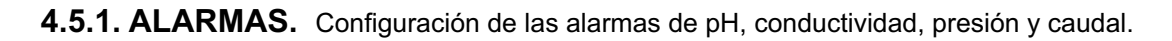

|                                         | CON                                             | ROLLER 3000                                   |                                   |         |
|-----------------------------------------|-------------------------------------------------|-----------------------------------------------|-----------------------------------|---------|
|                                         | CONTROL PANEL DATA LOGGER W PROGR               | AMS F PROGRAMS CONFIGU                        | URATION 08-08-2013 07:34 BH 00057 |         |
|                                         | SETTINGS                                        | ALARMS                                        | IPS AND FILTERS                   |         |
|                                         | TIME Difference from S                          | et Point Auto reset No 💌-                     |                                   | - AL01  |
| AL02 - AL03 —                           | 0.1 SP+ 0.1                                     | Juring 13 sec.<br>Action when alarm           |                                   |         |
| AL04 - AL05 -                           | Scada Mode Scada Mode 0.2                       | Juring 60 sec. STOP B V                       | 20 21 22 15                       | -AL06   |
| AL07                                    | EC Difference from S                            | at Daint                                      |                                   | AL 00   |
| AI 09 - AI 10 -                         | IP Adress SP+ 0.1                               | er Point Auto reset Yes Y =<br>Juring 60 sec. | 11 12 13                          | - ALU8  |
| AL11 - AL12 -                           | Default Gategory                                | Juring 15 sec. Action when alarm              |                                   | - 11 12 |
|                                         | Default Calenday                                |                                               | Cutout                            | ALIJ    |
| AL15 - AL16 —                           | Control Panel refresh time (sec) Maximum pressu | e 0.7 during - sec.                           | w (A) Type Product                | -AL14   |
| AI 17 - AI 18 -                         | Data Logger sampling frequency (sed)            | e 0.5 during 10 sec                           |                                   |         |
| / 21/ / 210                             | FIRMWARE                                        | Action when slarm STOP T 👻 -                  |                                   | -AL19   |
| AL 00                                   | Update firmware                                 |                                               |                                   |         |
| AL20 -                                  | Plow = 0 during                                 | Action when alarm STOP T V                    | 0 <u>A</u> -                      | - 41 21 |
| AL22                                    | Report Scada Dosing flow out o                  | frange during + sec.                          |                                   |         |
|                                         |                                                 | Action when alarm STOP N 💙 –                  |                                   | - AL23  |
| AL24 —                                  | SAVE CONF                                       | G SAVE ALL CONFIGS                            |                                   | - AL25  |
| AL26                                    |                                                 | ESCAPE/RELOAD                                 |                                   |         |
| ,,,,,,,,,,,,,,,,,,,,,,,,,,,,,,,,,,,,,,, |                                                 |                                               |                                   |         |

| ALARMS |                                 |                                                   |                     |             |
|--------|---------------------------------|---------------------------------------------------|---------------------|-------------|
|        | PARAMETRO                       | DESCRIPCION                                       | RANGO               | MANUAL      |
| AL01   | Auto reset                      | Rearme                                            | SI/NO               | C3000-3.2.1 |
| AL02   | pH SP+                          | Diferencial superior de la alarma de pH           | 0.0,9.9             | C3000-3.2.1 |
| AL03   | during                          | TIEMPO: Tiempo necesario para activar la alarm    | a-, 10-99           | C3000-3.2.1 |
| AL04   | pH SP-                          | Diferencial inferior de la alarma de pH           | 0.0,9.9             | C3000-3.2.1 |
| AL05   | during                          | TIEMPO: Tiempo necesario para activar la alm.     | , 10-99             | C3000-3.2.1 |
| AL06   | Action when alarm               | Stop. Para la dosificación de A,B,T o N           | Stop A, B, T, N     | C3000-3.2.1 |
| AL07   | <                               | Retrocede un programa F                           |                     |             |
| AL08   | Auto reset                      | Rearme                                            | SI/NO               | C3000-3.2.2 |
| AL09   | EC SP+                          | Diferencial superior de la alarma de CE           | 0.0,9.9             | C3000-3.2.2 |
| AL10   | during                          | TIEMPO: Tiempo necesario para activar la alm.     | , 10-99             | C3000-3.2.2 |
| AL11   | EC SP-                          | Diferencial inferior de la alarma de CE           | 0.0,9.9             | C3000-3.2.2 |
| AL12   | during                          | TIEMPO: Tiempo necesario para activar la alm.     | , 10-99             | C3000-3.2.2 |
| AL13   | Action when alarm               | Stop. Para la dosificación de A,B,T o N           | Stop A, B, T, N     | C3000-3.2.2 |
| AL14   | >                               | Avanza un programa F                              |                     |             |
| AL15   | Maximum pressure                | Presión máxima admisible                          | 0,0-20Bar, 0-290psi | C3000-3.2.3 |
| AL16   | during                          | TIEMPO: Tiempo necesario para activar la alm.     | , 10-99             | C3000-3.2.3 |
| AL17   | Minimum pressure                | Presión mínima requerida                          | 0,0-20Bar, 0-290psi | C3000-3.2.3 |
| AL18   | during                          | TIEMPO: Tiempo necesario para activar la alm.     | , 10-99             | C3000-3.2.3 |
| AL19   | Action when alarm               | Stop. Para la dosificación de A,B,T o N           | Stop A, B, T, N     | C3000-3.2.3 |
| AL20   | Flow=0 during                   | Q=0: Tiempo para activar la alarma caudal cero    | , 10-99             | C3000-3.2.4 |
| AL21   | Action when alarm               | Stop. Para la dosificación de A,B,T o N           | Stop A, B, T, N     | C3000-3.2.4 |
| AL22   | Dosing flow out of range during | OUT RANGE: Alarma de caudal fuera de rango        | , 10-99             | C3000-3.2.4 |
| AL23   | Action when alarm               | Stop. Para la dosificación de A,B,T o N           | Stop A, B, T, N     | C3000-3.2.4 |
| AL24   | SAVE CONFIG                     | Salva los valores de la configuración de alarmas  |                     |             |
| AL25   | SAVE ALL CONFIGS                | Salva los valores de todas las páginas de config. |                     |             |
| AL26   | ESCAPE/RELOAD                   | Vuelve a cargar la página                         |                     | ļ           |

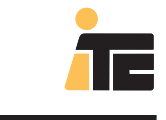

#### 4.5.2. PUMPS AND FILTERS

Las salidas del programador de riego asignadas a bombas y a filtros.

Configuración de las bombas de fertilizante.

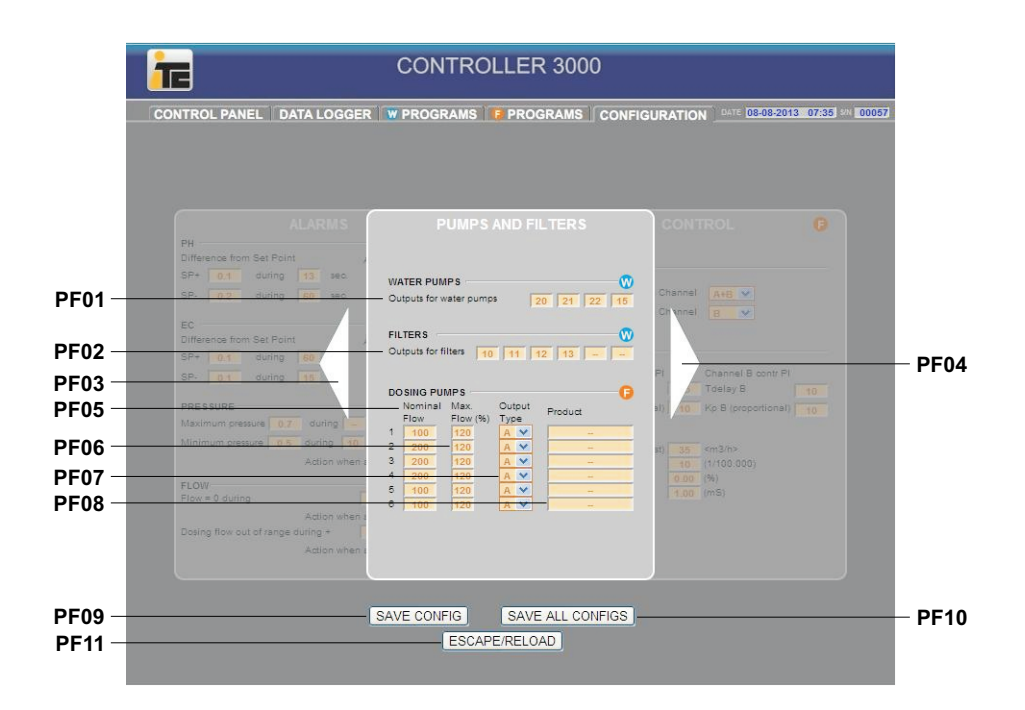

|      | PUMPS & FILTERS         |                                                     |                  |             |  |
|------|-------------------------|-----------------------------------------------------|------------------|-------------|--|
|      | PARAMETRO               | DESCRIPCION                                         | RANGO            | MANUAL      |  |
| PF01 | Outputs for water pumps | OUTP: salidas asignadas a bombas                    | 0-96             | W3000-3.2   |  |
| PF02 | Outputs for filters     | OUT: salidas asignadas a filtros                    | 0-96             | W3000-3.3   |  |
| PF03 | <                       | Acceso al menú ALARMAS                              |                  |             |  |
| PF04 | >                       | Acceso al menú CONTROL                              |                  |             |  |
| PF05 | Nominal Flow            | Caudal nominal                                      | 0,0-9,9, 10-5000 | C3000-3.1.1 |  |
| PF06 | Max Flow                | Regulación máxima                                   | 0-200            | C3000-3.1.1 |  |
| PF07 | Output Type             | Salidas analógicas de control                       | A, V, S          | C3000-3.1.1 |  |
| PF08 | Product                 | Producto que dosifica la bomba                      | 12 caracteres    |             |  |
| PF09 | SAVE CONFIG             | Salva los valores de la config. de bombas y filtros |                  |             |  |
| PF10 | SAVE ALL CONFIGS        | Salva los valores de todas las páginas de config.   |                  |             |  |
| PF11 | ESCAPE/RELOAD           | Vuelve a cargar la página                           |                  |             |  |

## 4.5.3. CONTROL

Configuración de los parámetros de control.

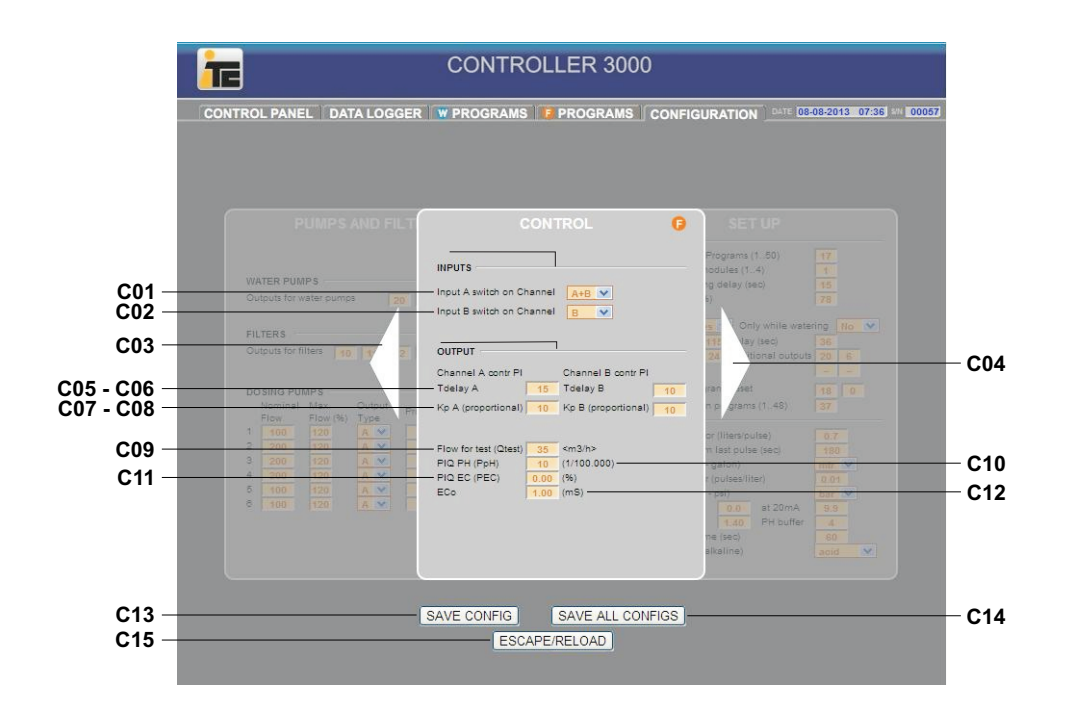

|     | CONTROL                   |                                                   |            |             |  |
|-----|---------------------------|---------------------------------------------------|------------|-------------|--|
|     | PARAMETRO                 | DESCRIPCION                                       | RANGO      | MANUAL      |  |
| C01 | Input A switch on Channel | A START A/A+B                                     | A, A+B     | C3000-3.3.1 |  |
| C02 | Input B switch on Channel | B START B/A+B                                     | B, A+B     | C3000-3.3.1 |  |
| C03 | <                         | Acceso al menú PUMPS&FILTERS                      |            |             |  |
| C04 | >                         | Acceso al menú SETUP                              |            |             |  |
| C05 | T delay A                 | A TDELAY, control PI canal A                      | 5-999      | C3000-3.3.1 |  |
| C06 | T delay B                 | B TDELAY, control PI canal B                      | 5-999      | C3000-3.3.1 |  |
| C07 | Кр А                      | Kp A, control PI canal A                          | 1-99       | C3000-3.4.1 |  |
| C08 | Кр В                      | Kp B, control PI canal B                          | 1-99       | C3000-3.4.1 |  |
| C09 | Flow for test             | Caudal de test(Q test)                            | 0-999      | C3000-3.3.1 |  |
| C10 | PIQ PH                    | PIQ Pph, control PI con caudal del pH             | 0-200      | C3000-3.3.3 |  |
| C11 | PIQ EC                    | PIQ PEC, control PI con caudal de EC              | 0.00-2.00  | C3000-3.3.4 |  |
| C12 | Eco                       | EC0, conductividad del agua sin tratar            | 0.00-10.00 | C3000-3.3.4 |  |
| C13 | SAVE CONFIG               | Salva los valores de CONTROL                      |            |             |  |
| C14 | SAVE ALL CONFIGS          | Salva los valores de todas las páginas de config. |            |             |  |
| C15 | ESCAPE/RELOAD             | Vuelve a cargar la página                         |            |             |  |

### 4.5.4. SETUP

Configuración de parámetros tanto de riego como de fertilización, como de los sensores de lectura.

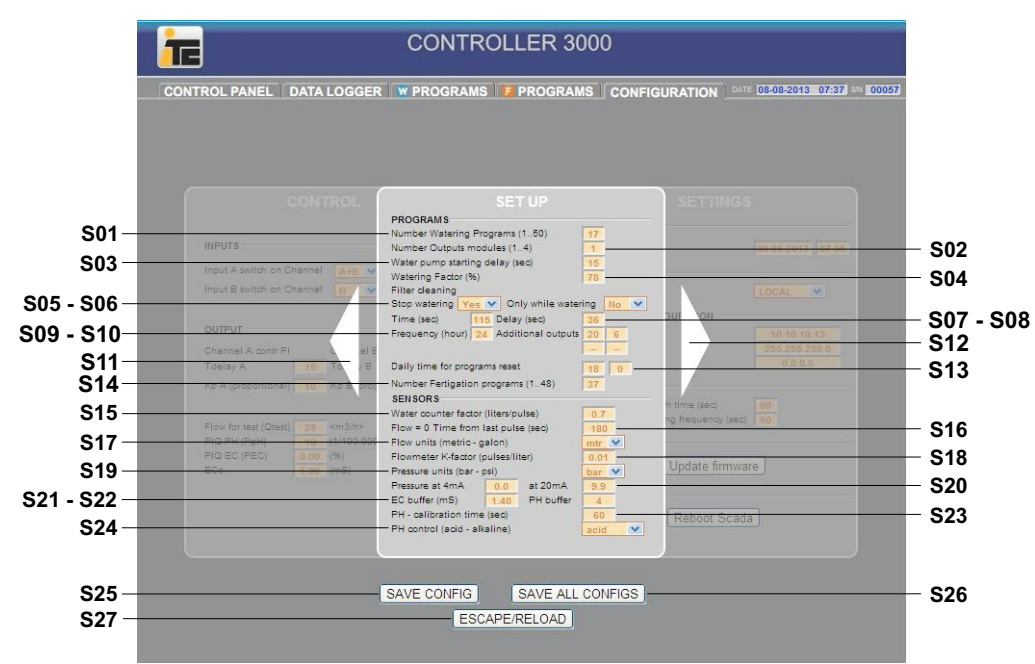

|     | SETUP                         |                                                     |                     |             |  |  |
|-----|-------------------------------|-----------------------------------------------------|---------------------|-------------|--|--|
|     | PARAMETRO                     | DESCRIPCION                                         | RANGO               | MANUAL      |  |  |
| S01 | Number Watering Program       | NUM PROG: Programas de riego disponibles            | 1-50                | C3000-3.4.2 |  |  |
| S02 | Number Outputs modules        | Modules: Módulos instalados                         | 1-4                 | W3000-3.1   |  |  |
| S03 | Water pump starting delay     | Starting delay: retraso entre arranques de bombas   | 1-30                | W3000-3.2   |  |  |
| S04 | Watering factor               | Watering factor                                     | 50-200              | W3000-3.4   |  |  |
| S05 | Stop watering                 | Stop watering                                       | SI/NO               | W3000-3.3   |  |  |
| S06 | Only while watering           | ONLY WHILE WATERING                                 | SI/NO               | W3000-3.3   |  |  |
| S07 | Time                          | CLEAN: tiempo que dura la limpieza de los filtros   | 0-120               | W3000-3.3   |  |  |
| S08 | Delay                         | DELAY: tiempo entre activación de cada filtro       | 0-120               |             |  |  |
| S09 | Frequency                     | FREQ: Frecuencia de limpieza en horas.              | 0,1,2,3,4,6,8,12,24 | W3000-3.1   |  |  |
| S10 | Additional outputs            |                                                     | 4 salidas           | W3000-3.3   |  |  |
| S11 | <                             | Acceso al menú CONTROL                              |                     |             |  |  |
| S12 | >                             | Acceso al menú SETTINGS                             |                     |             |  |  |
| S13 | Daily time for programs reset | Reset time: hora, se anulan los prog. pendientes    | Hora-minutos        | W3000-3.1   |  |  |
| S14 | Number fertigation programs   | Programs: programas de fertilizado que se usan      | 1-48                | W3000-3.1   |  |  |
| S15 | Water counter factor          | W.COUNTER: litros/pulso del contador de agua        | 0.0-9.99, 10-10000  | W3000-3.1   |  |  |
| S16 | Flow=0 Time from last pulse   | TIME Q=0, tiempo para determinar caudal cero        | 0-200               | W3000-3.1   |  |  |
| S17 | Flow units                    | UNITS                                               | metric/galon        | C3000-3.1.2 |  |  |
| S18 | Flowmeter k-factor            | K-FACTOR                                            | 0.01-1000           | C3000-3.1.2 |  |  |
| S19 | Pressure units                | UNITS                                               | Bar-psi             | C3000-3.1.3 |  |  |
| S20 | Pressure at 4-20mA            | Calibrado de la entrada 4-20mA, con el sensor de P. | 0,0-20,0            | C3000-3.1.3 |  |  |
| S21 | EC buffer                     | AUX/SETUP/EC, tampón de CE para el calibrado        | 0.00-99.9           |             |  |  |
| S22 | pH buffer                     | AUX/SETUP/pH, tampón de pH para el calibrado        | 0-14                |             |  |  |
| S23 | pH calibration time           | AUX/SETUP/TIME, tiempo de la calibración de pH      | 10-300              |             |  |  |
| S24 | pH control                    | AUX/SETUP/CRTL PH, tipo de control de pH            | acid-alkaline       |             |  |  |
| S25 | SAVE CONFIG                   | Salva los valores de SETUP                          |                     |             |  |  |
| S26 | SAVE ALL CONFIGS              | Salva los valores de todas las páginas de config.   |                     |             |  |  |
| S27 | ESCAPE/RELOAD                 | Vuelve a cargar la página                           |                     |             |  |  |

TE

## **CONTROLLER 3000**

## 4.5.5. SETTINGS

Configuración de los parámetros de comunicación.

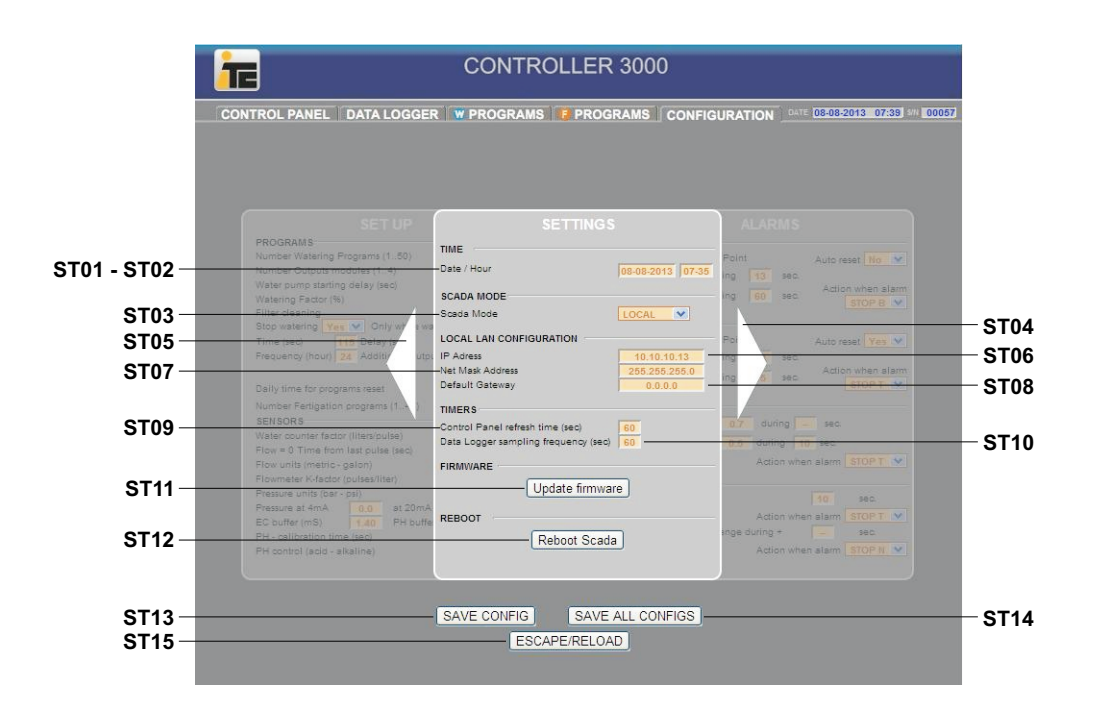

| SETTINGS |                                |                                                   |                       |  |
|----------|--------------------------------|---------------------------------------------------|-----------------------|--|
|          | PARAMETRO                      | DESCRIPCION                                       | RANGO                 |  |
| ST01     | Date                           | FECHA                                             | dia-mes-año           |  |
| ST02     | Hour                           | HORA                                              | hora-minutos          |  |
| ST03     | Scada Mode                     | SCADA MODE                                        |                       |  |
| ST04     | >                              | Acceso al menú SETUP                              |                       |  |
| ST05     | <                              | Acceso al menú ALARMS                             |                       |  |
| ST06     | IP Adress                      | IP ADRESS                                         | xx.xx.xx.xx (x=0-255) |  |
| ST07     | Net Mask Address               | NET MASK ADDRESS                                  | xx.xx.xx.xx (x=0-255) |  |
| ST08     | Default Gateway                | DEFAULT GATEWAY                                   | xx.xx.xx.xx (x=0-255) |  |
| ST09     | Control Panel refresh time     | CONTROL PANEL REFRESH TIME                        | 5-120                 |  |
| ST10     | Data Logger sampling frequency | DATA LOGGER SAMPLING FREQUENCY                    | 5-600                 |  |
| ST11     | Update firmware                | UPDATE FIRMWARE                                   |                       |  |
| ST12     | Reboot Scada                   | REBOOT SCADA                                      |                       |  |
| ST13     | SAVE CONFIG                    | Salva los valores de SETTINGS                     |                       |  |
| ST14     | SAVE ALL CONFIGS               | Salva los valores de todas las páginas de config. |                       |  |
| ST15     | ESCAPE/RELOAD                  | Vuelve a cargar la página                         |                       |  |

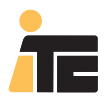

#### 5.0. DAILY PLANNING

Pantalla de planificación diaria, representa gráficamente las horas de riego. Facilita la detección de errores de programación.

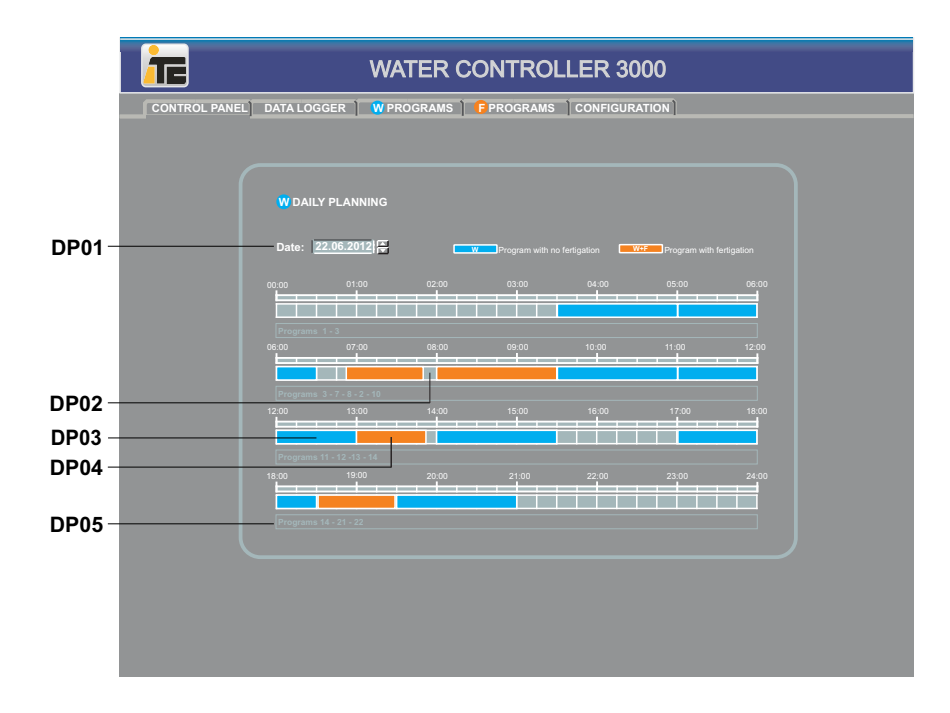

| DAILY PLANNING |                        |                                            |          |  |  |
|----------------|------------------------|--------------------------------------------|----------|--|--|
|                | PARAMETRO              | DESCRIPCION                                | RANGO    |  |  |
| DP01           | Date                   | Horas de riego para el dia seleccionado    | dd/mm/aa |  |  |
| DP04           | Sin riego              | Sin riego                                  | Gris     |  |  |
| DP05           | Riego sin fertilizante | Riego sin fertilizante                     | Azul     |  |  |
| DP06           | Riego con fertilizante | Riego con fertilizante                     | Naranja  |  |  |
| DP07           | Programas del dia      | Programas de riego programados para el dia | 1-50     |  |  |

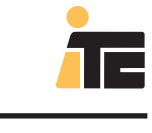

## **WATER 3000**

#### Ed:09/09/13-Es

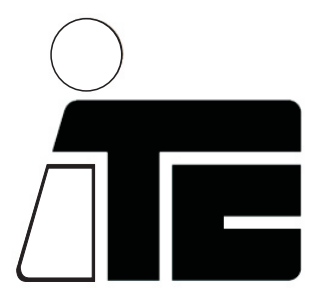

C/ Del Mar Adriàtic nº 1 Pol. Ind. Torre del Rector P.O. Box 60 08130 STA. PERPETUA DE MOGODA BARCELONA - SPAIN

Tel. +34 935 44 30 40 e-mail: itc@itc.es Fax +34 935 544 31 61 www.itc.es